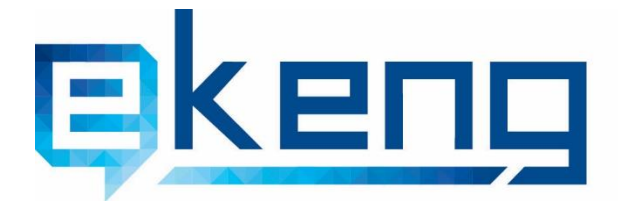

Հшյшилши, р. Երևши 0002, Shqnuu Utoh 4
 4 Tigran Mets str., Yerevan 0002, Armenia
 +374 60 460405
 Info@ekeng.am
 www.ekeng.am

# Էլեկտրոնային Ենթակառուցվածքների Ներդրման Գրասենյակ ՓԲԸ

**Էլեկտրոնային Ստորագրության** ARX CoSign ծրագրի Տեղադրումը և Կիրառումը

Տարբերակ 3.7

### 1. ARX Cosign ծրագրի տեխնիկական պահանջները և տեղադրումը

ARX CoSign ծրագիրն աշխատում է հետևյալ օպերացիոն համակարգերի և ծրագրերի հետ.

Windows Vista, Windows 7, Windows 8, Windows 10 MS Office 2003 / 2007 / 2010 / 2013 / 2016 Adobe Acrobat, Adobe Reader, Adobe Acrobat Reader DC

**ARX CoSign** ծրագրի աշխատանքն ապահովելու համար անհրաժեշտ է ինտերնետ կապ և 443 պորտի հասանելիություն։

🛠 ARX CoSign ծրագրի տեղադրման համար անհրաժեշտ է միանալ ekeng.am->Թվային ստորագրություն->Անհրաժեշտ ծրագրեր

Մեղմելով ARX CoSign հղման վրա ներբեռնվում է թղթապանակը, որը բացելիս անհրաժեշտ է սեղմել Setup.exe բաղադրիչը և տեղադրել ծրագիրը։

|    | ARX misc    |                                   |
|----|-------------|-----------------------------------|
|    | CryptoKit   |                                   |
|    | DOC         |                                   |
|    | MSI         |                                   |
|    | Redist      |                                   |
|    | AR.ICO      |                                   |
| E) | AUTORUN.INF |                                   |
|    | Setup.exe   | CoSign ծրագրի տեղադրման բաղադրիչը |
|    | Thumbs.db   |                                   |
|    |             |                                   |
|    |             |                                   |

Ծրագիրը տեղադրելու համար հարկավոր է անտեսել **ARX CoSign Admin** բաղադրիչը, քանի որ ծրագրի այս փաթեթը չի պարունակում ծրագրի ադմինիստրատիվ կոմպոնենտը։ Մյուս բաղադրիչները կնշվեն կապույտ "√" նշանով։

- ✓ ARX CoSign Client
- ✓ Microsoft Office
- 🖌 ARX OmniSign Printer (ցանկալի է)

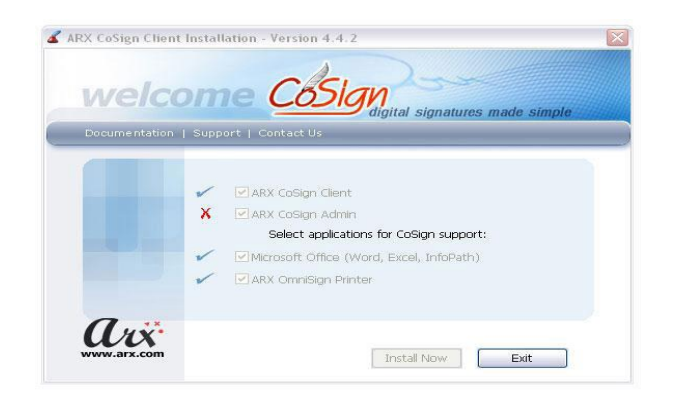

Ծրագրի տեղադրման ժամանակ ARX OmniSign Printer-ի հետ առաջացած խնդրի դեպքում (տես՝ նկար),

|      | clei-                                                                                                    |
|------|----------------------------------------------------------------------------------------------------|
| weld |                                                                                                    |
|      | on   Support   Contact Us                                                                                                 |
|      |                                                                                                    |
|      | Setup Results - ARX CoSign Client                                                                                         |
|      | ARX OmniSign Printer.msi: Cannot install OmniSign<br>printer driver. (Error code -32) Fatal error during<br>installation. |
|      | NOTE: You must manually restart the computer to complete the installation.                                                |
| 1. " | Use the 'Copy' botton to copy these messages to the                                                                       |

կարող եք անտեսել այս հաղորդագրությունը, սեղմել **ՕК** և ավարտել ծրագրի տեղադրումը **Exit** կոմակի միջոցով։ Պատմառը Cosign ծրագրի և տվյալ համակարգչի օպերացիոն համակարգի անհամատեղելիությունն է։

ARX OmniSign Printer-ի ոչ հաջող տեղադրումը խոչընդոտ չի հանդիսանում Էլեկտրոնային ստորագրության ծրագրի համար։ ARX OmniSign Printer-ը իրենից ներկայացնում է թվային ստորագրության վիրտուալ տպիչ, որի միջոցով ցանկացած .doc, .xls, .txt, .jpg ֆայլ վերածվում է .pdf փաստաթղթի և ստորագրվում։

### 2. ARX Cosign ծրագրի կոնֆիգուրացիան

Ծրագիրը տեղադրելուց հետո բացել էլեկտրոնային ստորագրության ծրագիրը Start -> Programs -> ARX CoSign -> CoSign Control Panel (տես՝ նկարը)։

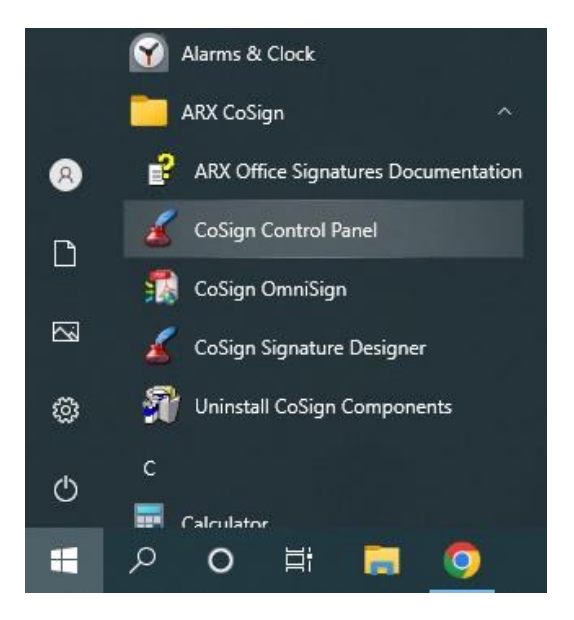

Ծրագիրը նորմալ աշխատում է 6 պատկերակի (icons) դեպքում (տես՝նկարը)

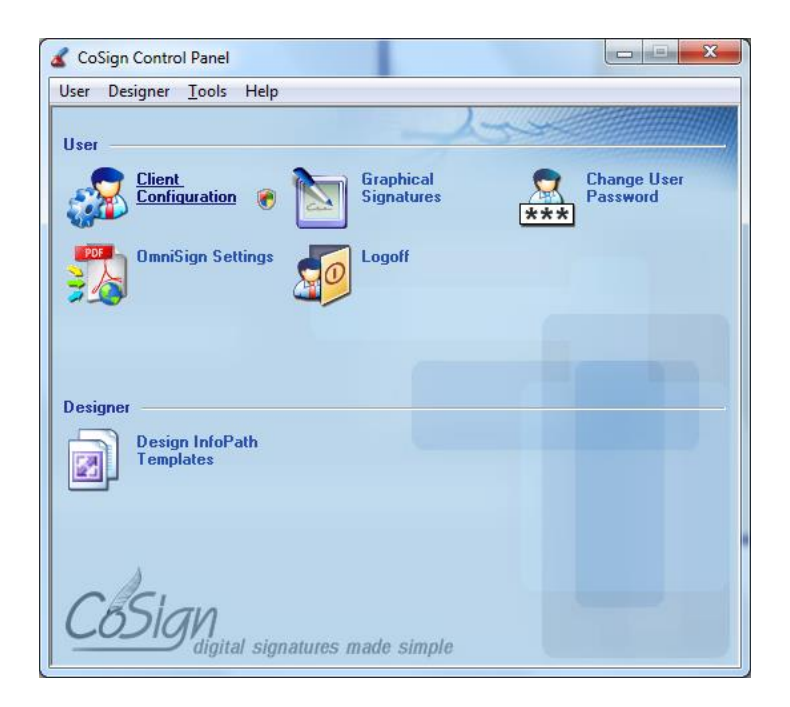

**3 պատկերակի պարագայում** ծրագրի կապը սերվերի հետ չի հաստատվել։

Խնդրի հիմնական պատձառներն են՝

- 1. **Ինտերնետ** կապի բացակայությունը
- 2. 443 SSL պորտի անհասանելիությունը, proxy server-ի առկայությունը
- 3. CoSign Server -ի հետ կապի բացակայությունը

Առաջացած խնդրի դեպքում նախ անհրաժեշտ է ստուգել ինտերնետի առկայությունը կամ 443 SSL պորտի հասանելիությունը (proxy server-ի կամ Firewall-ի դեպքում)։ Proxy server-ի դեպքում պետք է ընտրել «Enable automatic ssl detection» պարամետրը Cosign Control Panel ->User->Client Configuration մասում։

Ինչ վերաբերում է CoSign Server-ի հետ կապված խնդիրներին, ապա այս դեպքում անհրաժեշտ է Cosign Control Panel -> Client Configuration-> Client -> Appliances-> Appliances list հատվածում սեղմել Add կոմակը և Cosign Appliance DNS name դաշտում ավելացնել ca.gov.am -> OK

| SL proxy2 address:     Select     B: @ OmnSign     SSL proxy2 address:     PointSign       Port:     Port:     Port:     Port:     Port:       Prompt for logon method:     Auto     Prompt for logon method:     Auto       Pionept for logon method:     Auto     Prompt for logon method:     Auto       Directory type:     Auto     Prompt for logon method:     Auto | rovided) | xy detection (use SSL proxy server if p | Vor Connguted Use Defaults Set Appliance Parameters Client optimization Enable automatic ssl pro- | Copin dialog     Copin dialog     C | xy server if provided) | rameters<br>abon<br>natic ssl proxy detection (use SSL pr | Not Configured     Use Defaults     Set Appliance Parameters     Litent optimization     Enable automatic ssl pr |
|----------------------------------------------------------------------------------------------------|----------|-----------------------------------------|---------------------------------------------------------------------------------------------------|----------------------------------------------------------------------------------------------------|------------------------|-----------------------------------------------------------|----------------------------------------------------------------------------------------------------|
| Prompt for logon method:     Auto     Prompt for logon method:     Auto       Prompt for logon method:     Auto     Prompt for logon method:     Auto       Directory type:     Auto     Directory type:     Auto                                                                                                    | Select   |                                         | SSL proxy/s address :<br>Port :                                                                   | 🗊 🕘 OmniSign<br>🔝 🌛 Admin                                                                                                    | Select                 | address :                                                 | SSL proxy's address :<br>Port :                                                                                  |
| Prompt for sign method:     Auto     Prompt for sign method:     Auto       Directory type:     Auto     Directory type:     Auto                                                                                                    | ~        | Auto                                    | Prompt for logon method :                                                                         |                                                                                                    | ~                      | method : Auto                                             | Prompt for logon method :                                                                                        |
| Directory type: Auto Directory type: Auto                                                                                                    | ~        | Auto                                    | Prompt for sign method :                                                                          |                                                                                                    | ~                      | hethod : Auto                                             | Prompt for sign method :                                                                                         |
| Preferred server :                                                                                                    | ~        | Auto                                    | Directory type :                                                                                  |                                                                                                    | ~                      | Auto                                                      | Directory type :                                                                                                 |
| Prefered server : Select                                                                                                    | Select   |                                         | Preferred server :                                                                                |                                                                                                    | Select                 | :                                                         | Preferred server :                                                                                               |
| Appliance list : Appliance list :                                                                                                    |          |                                         | Appliance list :                                                                                  |                                                                                                    |                        |                                                           | Appliance list :                                                                                                 |

| CoSign Appliance IP CoSign Appliance DNS name ca.gov.am | cosign | Appliance               |           |     | ^ |
|---------------------------------------------------------|--------|-------------------------|-----------|-----|---|
| CoSign Appliance DNS name     ca.gov.am                 | () Co9 | ign Applianc            | e IP      |     |   |
| CoSign Appliance DNS name     ca.gov.am                 |        | 14                      | φ.        |     |   |
|                                                         |        |                         |           |     | 1 |
|                                                         | © Co9  | iign Applianc<br>gov.am | e DNS nam | e . |   |

Այնուհետև կրկին սեղմել Add կոճակը և Cosign Appliance DNS name դաշտում գրել cal.gov.am->OK

| CoSign | Appliance       |         |      | × |
|--------|-----------------|---------|------|---|
| 🔿 CoSi | gn Appliance IP |         |      |   |
|        | 8               |         | - C. |   |
| 🖲 CoSi | gn Appliance DN | VS name |      |   |
|        |                 |         |      |   |
| ca1    | .gov.am         |         |      |   |

Պահպանելու համար անհրաժեշտ է սեղմել File-> Apply (Save to Registry)

| Export to configuration file | •                         |                             |                     |
|------------------------------|---------------------------|-----------------------------|---------------------|
| Apply ( Save to Registry )   | Ctrl+S eters              |                             |                     |
| Load ( From Registry )       | Ctrl+O 1                  |                             |                     |
| Exit                         | ssi pro                   | xy detection (use SSL proxy | server if provided) |
| Admin                        | JUL proxy's aduless :     |                             | Select              |
|                              | Port :                    | -                           |                     |
|                              | Prompt for logon method : | Auto                        | ~                   |
|                              | Prompt for sign method :  | Auto                        | ~                   |
|                              | Directory type :          | Auto                        | ~                   |
|                              | Preferred server :        |                             | Select              |
|                              | Appliance list :          | cal.gov.am                  |                     |
|                              |                           | ca.gov.am                   |                     |
|                              |                           |                             |                     |

### 3. ARX CoSign Control Panel-ի պատկերակների բացատրությունը

**ARX CoSign Control Panel**–ը նախատեսված է Էլեկտրոնային ստորագրության նախնական պարամետրերը ընտրելու, կարգավորելու, ստորագրության գրաֆիկական տեսքը և գաղտնաբառը փոխելու համար։

> <u>Client Configuration</u> պատկերակի օգնությամբ կարգավորվում են ծրագրի պարամետրերը։

| 💰 CoSign Control Panel       |                         |                         |
|------------------------------|-------------------------|-------------------------|
| User Designer Admin Tools H  | Help                    |                         |
| Hear                         | A                       |                         |
| Client<br>Configuration      | Graphical<br>Signatures | Change User<br>Password |
| OmniSign Settings            | Logoff                  |                         |
| Designer                     |                         |                         |
| Design InfoPath<br>Templates |                         |                         |

> <u>Graphical Signatures</u> պատկերակը նախատեսված է ստորագրության գրաֆիկական տեսքը փոխելու համար։

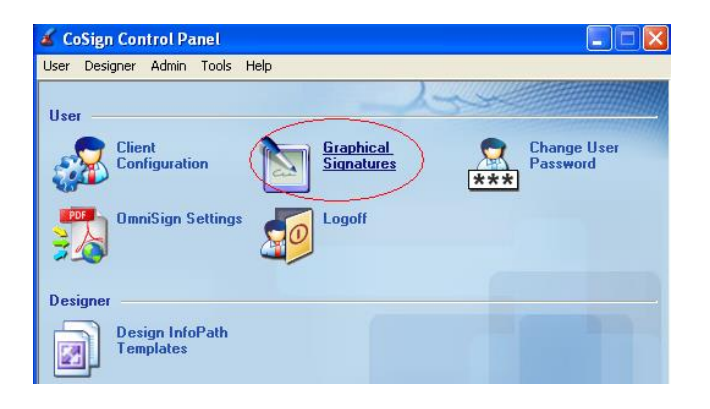

 Ստորագրության գրաֆիկական պատկեր ավելացնելու համար նախապես պետք է ստեղծել ստորագրության նկար, մուտք գործել CoSign Control Panel -> Graphical signatures, այնուհետն սեղմել Sign to manage your signatures.

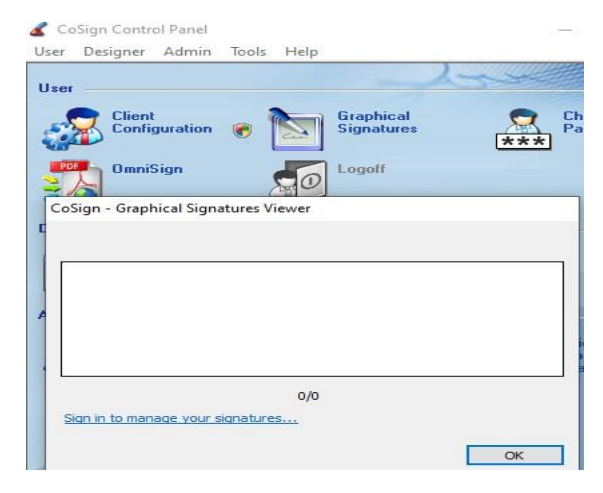

#### 2. Մուտքագրել **Օգտանուն և գաղտնաբառ**

| Sion              | Digital Signatures |
|-------------------|--------------------|
|                   |                    |
| User name :       | Elen               |
|                   |                    |
| User's password : | *******            |

3. Uthuth + New Signature

|      | Cuit |       |
|------|------|-------|
| Elen | Grig | oryan |
|      |      |       |

4. Նշել Image -> Upload, ընտրել նկարը և սեղմել Save.

| ignature nam | ne:                  |           |                | _ |
|--------------|----------------------|-----------|----------------|---|
| 🖲 Image      | $\bigcirc$ Text only | Used for: | Full signature | ~ |
| Upload       | Create               |           |                |   |
|              |                      |           |                |   |
|              |                      |           |                |   |
|              |                      |           |                |   |
|              |                      |           |                |   |
|              |                      |           |                |   |

Change User Password պատկերակը նախատեսված է գաղտնաբառի փոփոխման համար։ Այստեղ մուտքագրվում է օգտագործողի անունը, հին գաղտնաբառը և կրկնակի անգամ` նոր գաղտնաբառը։ Նոր գաղտնաբառի հաստատումից հետո հին գաղտնաբառն այլևս չի գործում։

OmniSign Settings պատկերակը նախատեսված է Omnisign ծրագրի պարամետրերը տեղադրելու\_hամար։

- Digital Signature appearance բաժնում ընտրել ստորագրության՝ Ձեր նախընտրած տեսքը։
- ✓ <u>Digital signature post action</u> բաժնում ընտրել ստորագրությունից հետո ծրագրի հետագա գործընթացը։ Նշել Leave OmniSign open բաղադրիչը, որը թույլ կտա փաստաթուղթը ստորագրությունից հետո պահպանել բաց վիճակում։
- Signature Size and Position բաժնում ընտրել ստորագրության նախնական դիրքը և չափը։

- 4. Էլեկտրոնային ստորագրության կիրառումը pdf փաստաթղթերում
- 4.1. .pdf ֆայլերի ստորագրումը OmniSign ի միջոցով։
- .pdf ֆայլերը կարելի է ստորագրել OmniSign ծրագրի միջոցով, մկնիկի աջ ստեղնով նշել փակ ֆայլի վրա և բացված մենյուից ընտրել Sign with Omnisign կամ Cosign:

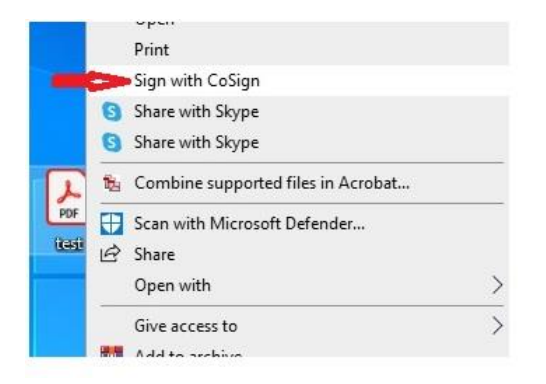

2. Բացված**.pdf** ֆայլում ընտրել **Sign** կոձակը

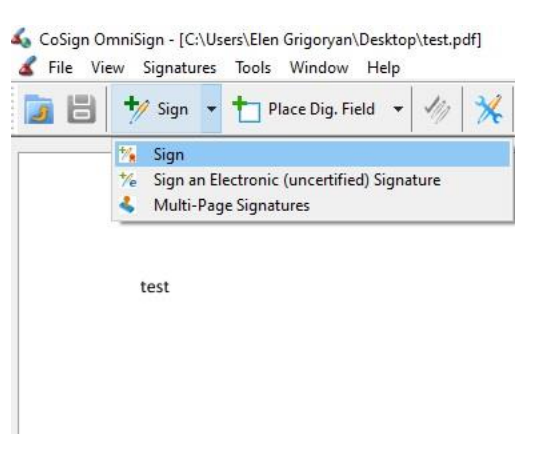

 Այնուհետև անհրաժեշտ է մկնիկի ձախ սեղմակով նշել ստորագրության տեղը և բացված պատուհանում գրել օգտանուն և գաղտնաբառը։

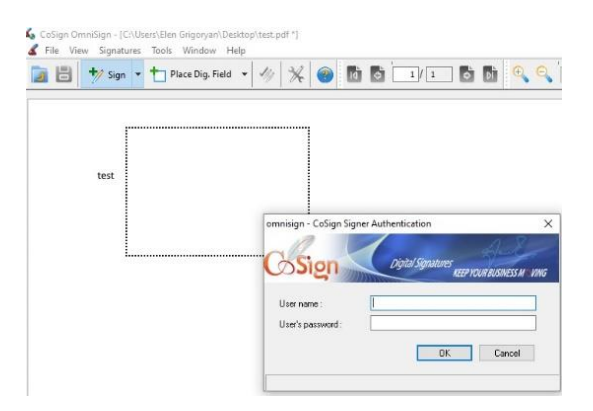

### 4.2. Էլ. Ստորագրության կիրառումը Էլեկտրոնային հաշվետվություններում

Մուտք գործելով էլեկտրոնային հաշվետվությունների համակարգ՝ (մուտքագրել հարկային մարմնի կողմից տրված օգտվողի անունը, ձեռնարկության ՀՎՀՀ-ն և գաղտնաբառը)։ Հաշվետվությունը լրացնելուց հետո անհրաժեշտ է գրանցել ու ամփոփել «Լրացված հաշվետվություններ» ենթաբաժնում։

Մեղմել «Լրացված հաշվետվություններ» բաժինը և մկնիկի սլաքը պահել հաշվետվության նկարի վրա.

| Հաշվետվության ձև                     | Մտեղծման ամսաթիվ     | Ստորագրություններ | Գործիքներ       | Հանձնել ՊԵԿ |
|--------------------------------------|----------------------|-------------------|-----------------|-------------|
| Տեղեկանք դուրս գրված և (կամ) առաջված | 20-Jan-2010 22:02:31 | -                 | 1 1 2 1         | 40          |
| ԱԱՀ-ի հաշվարկ                        | 19-Jan-2010 21:56:39 | -                 | 🐔 Puglų kuzųtuo | վությունը   |

 Հաշվետվությունը ստորագրելու համար հարկավոր է այն նախապես պահպանել համակարգչում։ Մկնիկի աջ ստեղնով նշել հաշվետվության վրա և բացված մենյուից ընտրել Sign with Omnisign (Cosign)

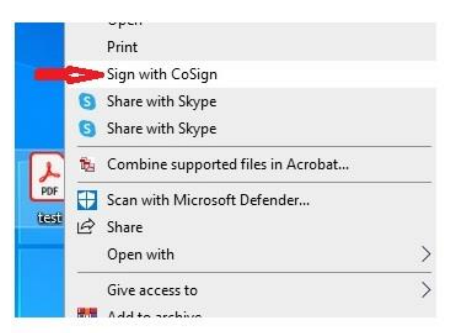

2. Բացված .pdf ֆայլում ընտրել Sign կոձակը

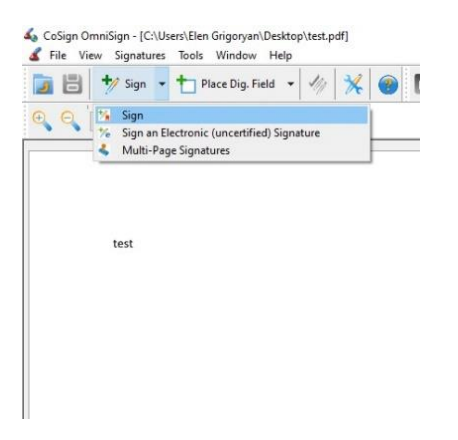

3. Մկնիկի ձախ սեղմակով նշել ստորագրության տեղը և բացված պատուհանում գրել օգտանունը և գաղտնաբառը։

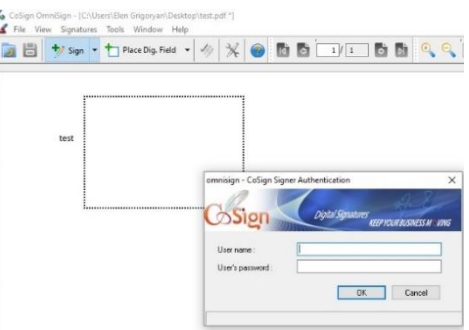

4. Հաշվետվությունը ստորագրելուց հետո բացել այն և ստուգել դրված ստորագրությունը։ Տես՝ նկարը։

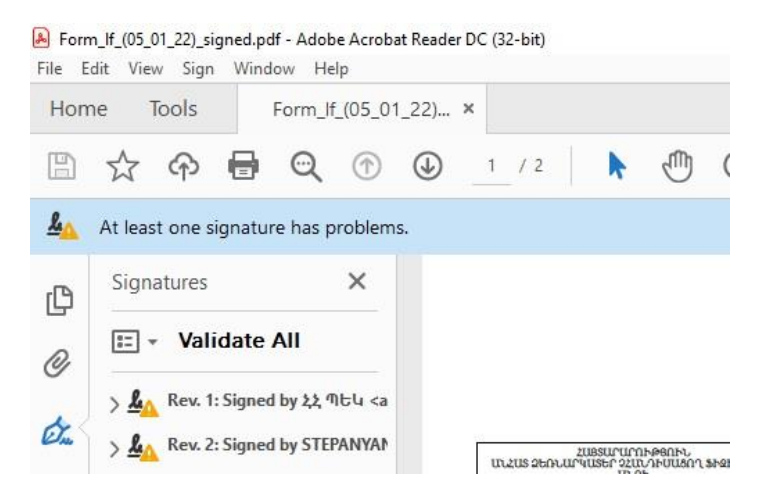

### 4.3. Ստորագրված հաշվետվության հետ բեռնումը համակարգ

Հաշվետվության դիմաց` «Գործիքներ» սյունակում, սեղմել 🚹 կոձակը, այնուհետև, բացված պատուհանում` **«Browse»** կոձակը և ընտրել արդեն ստորագրված ու պահպանված հաշվետվությունը։

|                                                                |                                                  |                                                                                       |         |                                                                                                    |                                                                               |                             | D X         |
|----------------------------------------------------------------|--------------------------------------------------|---------------------------------------------------------------------------------------|---------|----------------------------------------------------------------------------------------------------|-------------------------------------------------------------------------------|-----------------------------|-------------|
|                                                                |                                                  |                                                                                       |         | • * <del>j</del>                                                                                                | 🗙 🛛 Ask Search                                                                | h                           | ۰ ۾         |
| 🖉 Gmail - FW: - vahagn.mkh                                     | HelpConsole 2008 SP3.2                           | Choose file                                                                           | -       | 5                                                                                                    |                                                                               |                             | ×           |
|                                                                |                                                  | Desktop +                                                                             |         |                                                                                                    |                                                                               | arch                        | ٩           |
| վետվությունների<br>լրագում                                     | Օրենքներ                                         | 🐚 Organize 👻 🚦 Views                                                                  | - 🔝     | New Folder                                                                                                    |                                                                               | _                           | 0           |
| Անավարտ հաշվետվություննե<br>Բորվություն, վե                    | թ Լյուցված հայվետվ։<br>Մեջերգել                  | Favorite Links Documents Documents Desktop Recent Places Computer Pictures Pictures   | Name    | Size<br>DU File<br>3.97 GB<br>Form_46_(25_0<br>Adobe Acroba<br>50.8 KB<br>Type<br>HashvetVutyűr<br>Micros/DaDEm | Type<br>11_10)<br>It Document<br>Adobe Acrobat I<br>8.8 K8<br>nedWord 9725/20 | Date modified               |             |
| ս գրված և (<br>Մեղվեք ՙBrowse' կունա<br>ս գոված և (            | ին նրանբնու բաղան ծայնեւ<br><b>ծայնի երսրուղ</b> | <ul> <li>Music</li> <li>Recently Changed</li> <li>Searches</li> <li>Public</li> </ul> |         | helpconsole20<br>HelpConsole 2                                                                                  | 08setup                                                                       |                             |             |
| ս գրված և ( CriUsersiUser<br>ս գրված և ( Բեոնել<br>ս գրված և ( | Desktop ۶ Browse                                 | Folders                                                                               | Form_46 | 68.5 MB                                                                                                    | •                                                                             | All Files (*.*)<br>Open 🔽 🔽 | -<br>Cancel |
| u ansimb h (busi) uummaluub                                    | 23-1an-                                          | 010 13 14 10                                                                          | -       |                                                                                                    | Contraction of the                                                            |                             |             |

Բեռնվող հաշվետվության դիմաց՝ ստորագրությունների ցուցակում, ━ նշանի փոխարեն պետք է ցուցադրվի 📌 նշանը, իսկ 🔩 «Հանձնել ՊԵԿ» նշանը պետք է ակտիվանա։

| Ստորագրություններ | Գործիքներ Հա       | Հանձնել ՊԵԿ |  |  |
|-------------------|--------------------|-------------|--|--|
| #                 | 🔁 🗈 🗹 🗊            | _           |  |  |
| -                 | Պատրաստ է ուղարկմա | iu 👌        |  |  |
| -                 | 🔁 🗈 🗹 🗊            | 40          |  |  |
| -                 | 🔁 💽 🖉 🗊            | ŝ           |  |  |
| -                 | 🔁 🗈 🗹 🗊            | ŝ           |  |  |

## 4.4. Էլեկտրոնային ստորագրության կիրառումը MS Office ծրագրային փաթեթում

#### MS Office

MS Office փաստաթղթերում էլեկտրոնային ստորագրություն կիրառելու համար անհրաժեշտ է Word-ի փաստաթուղթը պահպանել (Save)։ Մկնիկի կուրսորը դնել փաստաթղթի այն հատվածում, որտեղ պետք է ստորագրել և ընտրել Add-Ins -> Sign with Cosign հրամանը։

| <b>⊟</b> 5 •  | ・ ① マ test - Word (Product Activation Failed) |        |        |            |          |        |      |         |         |
|---------------|-----------------------------------------------|--------|--------|------------|----------|--------|------|---------|---------|
| File Ho       | me Insert                                     | Design | Layout | References | Mailings | Review | View | Add-Ins | Acrobat |
| CoSign +      | 📑 Sign with C                                 | oSign  |        |            |          |        |      |         |         |
| Menu Commands | Custom Tool                                   | bars   |        |            |          |        |      |         |         |
|               |                                               | test   |        |            |          |        |      |         |         |

Բացված պատուհանում մուտքագրել **օգտվողի անունը** և **գաղտնաբառը** և սեղմել **ՕК** 

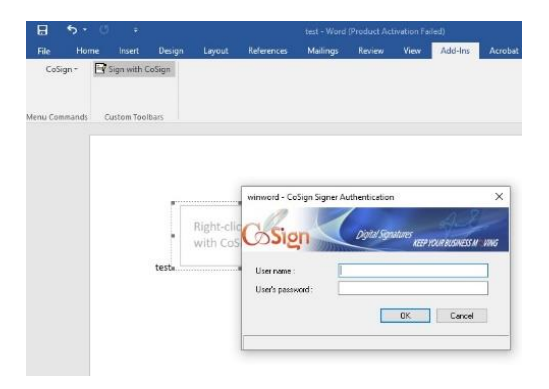

Ստորագրությունը կարող է ունենալ հետևյալ տեսքը՝

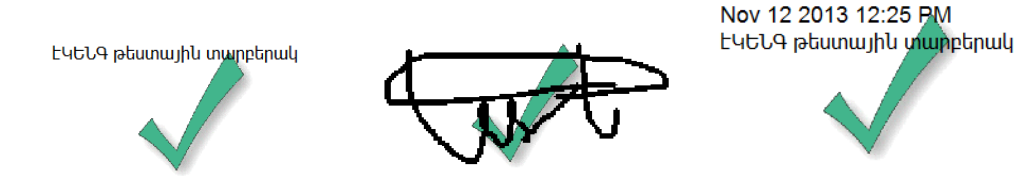

### 5. Հաձախ տրվող հարցեր

#### 5.1. Ինչու՞ եմ ստանում Failed to select a certificate հաղորդագրությունը

ca.gov.am սերվերի հետ կապված խնդիրների դեպքում անհրաժեշտ է Cosign Control Panel -> Client Configuration-> Client -> Appliances-> Appliances list հատվածում սեղմել Add կոձակը և Cosign Appliance DNS name դաշտում ավելացնել ca.gov.am և cal.gov.am հասցեները։

| Prompt for logon method : | Auto            |                           |
|---------------------------|-----------------|---------------------------|
| Prompt for sign method :  | Auto            | CoSign Appliance          |
| Directory type :          | Auto            |                           |
| Preferred server :        | Select          | CoSign Appliance IP       |
| Appliance list :          | ca.gov.am       | · · · · · · · · ·         |
|                           |                 | CoSign Appliance DNS name |
|                           |                 | cal.gov.am                |
|                           | Edit Add Remove | OK Cancel                 |

### 5.2. Ինչու՞ է երևում երեք պատկերակ CoSign Control Panel-ում։

ARX CoSign Control Panel-ում 3 պատկերակի առկայության դեպքում, ծրագրի կապը ca.gov.am և ca1.gov.am հասցեում գտնվող CoSign Server -ի հետ չի հաստատվել։ Անհրաժեշտ է ստուգել ինտերնետի առկայությունը կամ 443 SSL պորտի հասանելիությունը (proxy server-ի կամ Firewall-ի դեպքում)։ Proxy server-ի դեպքում պետք է ընտրել «Enable automatic ssl detection» պարամետրը Cosign Control Panel ->User->Client Configuration մասում։

| File CA Help                                                                                                    |                                                                                                    |                                                           |
|----------------------------------------------------------------------------------------------------|----------------------------------------------------------------------------------------------------|-----------------------------------------------------------|
| Client<br>Client<br>Client<br>Client<br>Constructs<br>Client<br>Client<br>Cl | <ul> <li>Not Configured</li> <li>Use Defaults</li> <li>Set Login dialog parameters</li> <li>Verify user name in prompt for sign</li> <li>Force upper case user name</li> <li>Close dialog when inactive for</li> <li>Permit login dialog pop-up except fo</li> <li>Deny login dialog pop-up except fo</li> <li>Disable login dialog</li> <li>Designated applications</li> </ul> | for designated applications<br>or designated applications |

5.3. Ինչու՞ է հաձախակի հայտնվում մուտքագրման (login) պատուհանը։

Sվյալ պատուհանը ժամանակավորապես հեռացնելու համար Cosign Control Panel –ում անհրաժեշտ է կատարել հետևյալ փոփոխությունը. ընտրել Cosign Control Panel -> Client Configuration -> Client ->Login Dialog->Set login dialog parameters դաշտը և նշելDisable login dialog տարբերակը, այնուհետև սեղմել File -> Apply(Save to Registry)՝ փոփոխությունները պահպանելու համար

#### 5.4. העצחו "Failed to select a certificate, Bad Username or password" מקחו עוקחונים:

Մինչև 5 անգամ սխալ գաղտնաբառ մուտքագրելու դեպքում, գաղտնաբառն ավտոմատ արգելափակվում է և հայտվում է հետևյալ հաղորդագրությունը.

| OmniSign Error                                |                   | ×                |
|-----------------------------------------------|-------------------|------------------|
| Failed to select a cer<br>Bad username or pas | tificate<br>sword |                  |
|                                               | OK                | Error details >> |

Գաղտնաբառն ակտիվացնելու համար անհրաժեշտ է զանգահարել 374 60 464 504 հեռախոսահամարով կամ նամակ հղել <u>support@ekeng.am</u> էլ. հասցեին։

### 5.5. Ինչու՞ է Էլ. ստորագրության ամսաթիվը (ժամը) տարբերվում իմ համակարգչի ամսաթվից։

էլ. ստորագրության ամսաթիվը և ժամը ավտոմատ կերպով օգտագործում է սերվերի տվյալները։ Եթե Ձեր ստորագրության ամսաթիվը սխալ է և չի համապատասխանում ստորագրության տեղադրման ամսաթվին կամ ժամին, ապա զանգահարեք հաձախորդների սպասարկման կենտրոն + 374 60 464 504 հեռախոսահամարով՝ Ճշտումներ կատարելու նպատակով։

### 5.6. Ինչու՞ է բացակայում Sign with OmniSign կամ Sign with Cosign հրամանը .PDF ֆայլի աջ ենթամենյուից։ Տվյալ հրամանը կարող է բացակայել, եթե

- 1. Adobe Reader ծրագիրը տեղադրվել է ARX Cosign ծրագրի տեղադրումից հետո
- 2. Եթե Adobe Reader ծրագիրը թարմացվել է(update)

Նման պարագայում **ARX Cosign Client** ծրագիրն անհրաժեշտ է վերատեղադրել` առանց այն նախապես հեռացնելու։

### 5.7. Ինչպե՞ս կիրառել նույն համակարգչում երկու և ավելի ստորագրություն։

Միննույն համակարգչում 2 տարբեր ստորագրություններ կիրառելու դեպքում, անհրաժեշտ է առաջին օգտվողի անվամբ ստորագրելուց հետո, սեղմել Log off կոՃակը Start-> Programs-> ARX CoSign -> Cosign Control Panel –ում, այնուհետև ստորագրել նույն փաստաթուղթը՝ օգտագործելով այլ օգտվողի անուն և գաղտնաբառ։

### 5.8. Ինչպե՞ս ստուգել և վավերացնել Cosign օգտագործողի էլ. ստորագրությունը MS Office ֆայլերում։

Cosign օգտագործողի ստորագրությունը վավերացնելու համար՝ Մկնիկի աջ սեղմակով սեղմելով էլ. Ստորագրության վրա ընտրել **"Validate"** տարբերակը՝ ստանալով «✓» վավերացման նշանը։ Ստորագրող անձի տվյալները ստուգելու համար՝ ստորագրության վրա մկնիկի աջ ենթամենյուից ընտրել **"Details"** տարբերակը, որը հնարավորություն կտա տեսնել ստորագրողի տվյալները ներառող էլ. հավաստագիրը։

Էլ. հավաստագրի մանրամասներին կարելի է ծանոթանալ ներկայացված պատուհանի View Certificate կոձակի օգնությամբ։ Այն ներկայացնում է հավաստագրի թողարկման ընդհանուր նկարագրությունը և վավերականության ժամկետի մանրամասները։

#### 5.9. Ինչպե՞ս ստուգել .PDF փաստաթղթի ստորագրության վավերացումը և փոփոխությունը։

Մկնիկի աջ սեղմակով սեղմելով էլ. ստորագրության վրա՝ ընտրել Validate Signature ենթամենյուն։ Բացված պատուհանից ընտրել Signature Properties կոմակը։ Բացվում է պատուհանը՝ ստորագրության մանրամասն տեղեկությամբ։

5.10. Ինչպե՞ս ներմուծել հավաստագիրը Adobe-ի վստահված հավաստագրերի ցուցակ։

Հավաստագիրը Adobe ծրագրի վստահված հավաստագրերի ցուցակում ներառելու համար անհրաժեշտ է մկնիկի աջ կոձակով սեղմել ստորագրության վրա, ընտրել Validate Signature -> Signature Properties -> Show Certificate -> Trust - Add to trusted Identities ->OK:

Բացված Import Contact Settings պատուհանում նշել <u>Use this certificate as a trusted root</u> և <u>Certified documents</u> նշման ակտիվ դաշտերը (checkbox)։

| rt Contac              | Settings                                                                             |                                                   |                                                                   |  |
|------------------------|--------------------------------------------------------------------------------------|---------------------------------------------------|-------------------------------------------------------------------|--|
| Certificate            | Details                                                                              |                                                   |                                                                   |  |
| Subject:               |                                                                                      |                                                   |                                                                   |  |
| Issuer:                | CA of RoA                                                                            |                                                   |                                                                   |  |
| Usage:                 | Sign document                                                                        |                                                   |                                                                   |  |
| Expiratio              | a: 11/12/2023 8:05:05 AM                                                             |                                                   |                                                                   |  |
| Trust                  | ]                                                                                    |                                                   |                                                                   |  |
| A cer<br>root<br>on or | ificate used to sign a docu<br>n order for signature valida<br>above a trusted root. | ment must be a trusted<br>tion to succeed. Revoc. | root or be issued by a trusted<br>ation checking is not performed |  |
| V U:                   | e this certificate as a truste                                                       | d root                                            |                                                                   |  |
| If si                  | gnature validation succeed                                                           | s, trust this certificate fo                      | or:                                                               |  |
|                        | Signed documents or data                                                             |                                                   |                                                                   |  |
| -                      | Certified documents                                                                  |                                                   |                                                                   |  |
|                        | Dynamic content                                                                      | ana lavaScrint                                    |                                                                   |  |
|                        | Privileged system ope                                                                | rations (networking, pri                          | inting, file access, etc.)                                        |  |
|                        |                                                                                      |                                                   |                                                                   |  |
|                        |                                                                                      |                                                   |                                                                   |  |
| Help                   |                                                                                      |                                                   | UK Cance                                                          |  |

Էլեկտրոնային ստորագրությանն առնչվող հարցերի և խնդիրների սպասարկումն իրականացվում է <u>support@ekeng.am</u> էլ- փոստով, <u>www.ekeng.am</u> կայքի առցանց (chat) ծառայությամբ և հետևյալ հեռախոսահամարով՝ +374 60 464 504: